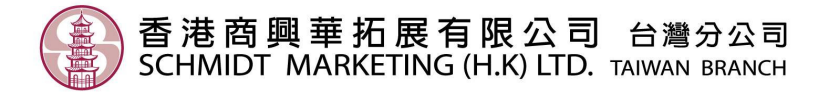

## LEICA D-LUX 4 Firmware V2.2 Update Guide

## 升級準備

- 1. LEICA D-LUX 4 相機
- 2. 充滿電的電池
- 3. SD/SDHC 記憶卡
- 4. SD/SDHC 讀卡機
- 5. 可連上網的電腦

## 升級步驟

- 在D-LUX 4相機內,將SD/SDHC記憶卡格式化。
  一開啓相機電源,按MENU鍵(圖A)進入選單, 在「設定」選單內,選擇「格式化」(FORMAT)。
- 用電腦下載韌體檔案,下載網址為: <u>http://www.schmidtshop.com.tw/files/1261365925.zip</u> ,將ZIP檔解壓縮,會出現「DLX4\_220.BIN」檔 案。確認檔案大小為6,096,384位元組。(提醒: 勿將BIN檔案再次解壓縮)

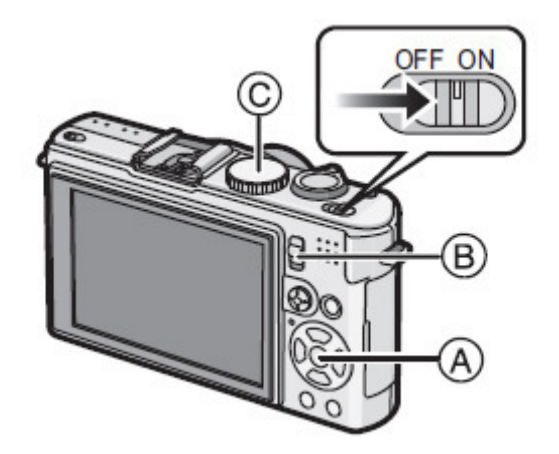

- 3. 將「DLX4\_220.BIN」檔案,透過讀卡機,放入SD/SDHC記憶卡內,請放置在資料夾的最上層。傳輸檔案時,請使用讀卡機,不可用相機連接電腦。
- 4. 將機頂轉盤(圖C)旋至P模式,拍攝選項(圖B)向下調到播放模式,最後開啓相機電源。
- 5. 螢幕出現升級提示選項,選擇「是」(YES),待5-10秒後,完成升級。(註:若電池未 充滿電,螢幕將不會出現升級提示。)